## **US Bank Access Login Instructions**

THIS ACCESS CANNOT BE USED TO REPLACE THE CHARTFIELD ASSIGNMENT AND RECONCILIATION THAT NEEDS TO BE DONE IN PEOPLESOFT.

Go to: https://access.usbank.com/

This will be your login screen. The first time you come to this page, you will need to register your account. Choose the <u>Register Online</u> hyperlink.

| U.S. Bank Access     | s® Online                                                                                                    |  |
|----------------------|----------------------------------------------------------------------------------------------------|--|
| Contact Us<br>Login  | Welcome to Access Online!<br>Please enter the information below and login to begin.<br>Organization Short Name: |  |
|                      | User ID:<br>Password:                                                                                           |  |
|                      | Login<br>Forgot your password?                                                                                  |  |
| All of us serving yo | Website/Browser Requirements                                                                                    |  |

Enter **CSUCA** in the Organization Short Name field (that's the code for the CSU, you'll need that every time you login), and then your account number and expiration date. Choose Register this account and you should be prompted for a password. Make sure to keep a record of your user ID and password.

| usban               | Conline Registration                                                                                                    |
|---------------------|----------------------------------------------------------------------------------------------------|
| Contact Us<br>Login | To join Access Online, you will need a minimum of one valid account number. "Register This Account" will validate a single account. "Additional Account" will allow multiple accounts to be included in the registration process.  * = required Organization Short Name: * CSUCA  Account Expiration Date: Account Number: * Jan v 2012 v |
| All of us serving   | Section Page           you*         R39.2067.0 col 6                                                                                                    |

The process should be self-explanatory after that. Once registration is complete, you'll be logged in and then have access to Transaction Management. Navigate: Transaction Management > Transaction List and you can see current and past charges.

| U.S. Bank Access®                                                                                           | Online                                                                                                |            | Trustees California  | State Univ |
|----------------------------------------------------------------------------------------------------|----------------------------------------------------------------------------------------------------|------------|----------------------|------------|
|                                                                                                    |                                                                                                    |            | Our Payment Produc   | ts Logout  |
| <b>us</b> bank                                                                                              | Transaction Management                                                                                |            |                      |            |
| Transaction Management<br>• Transaction List<br>Account Information<br>Reporting<br>Wy Personal Information | Transaction List<br>View, review, allocate/reallocate and add comments to<br>transaction information. |            |                      |            |
| Home                                                                                                    | View Previous Cycle<br>Presents the Transaction list for the previous<br>cycle.                       |            |                      |            |
| Training                                                                                                    | <u>View Pending Transactions</u><br>Presents the pending transactions list.                           |            |                      |            |
|                                                                                                    | View Unmatched Transactions<br>Presents the unmatched transactions list.                              |            |                      |            |
| All of us serving your                                                                                      |                                                                                                    |            |                      |            |
| © 2012 U.S. Bancorp                                                                                         |                                                                                                    | R39.2067.0 | col 6 07-16-2012 13: | 27:18 CDT  |

## AccessOnline Quick Tips

**Hints:** Do Not click the back button, if you want to return to the previous page click on <<Back to Cardholder Account Summary or, click on Home to return to the Home page.

### **Review Transactions in "Real" Time.**

Go to <u>US Bank Access Page</u>. Sign in to your Access Online account. In this screen you will be able to:

- View your previous transactions.
- View pending transactions

| <b>us</b> bank.                                                | Transaction Management                                                                                |
|----------------------------------------------------------------|----------------------------------------------------------------------------------------------------|
| Transaction Management   Transaction List  Account Information | Transaction List<br>View, review, allocate/reallocate and add comments to<br>transaction information. |
| Reporting<br>My Personal Information                           | <u>View Previous Cycle</u><br>Presents the Transaction list for the previous cycle.                   |
| Home                                                           |                                                                                                    |
| Contact Us                                                     | <u>View Pending Transactions</u><br>Presents the pending transactions list.                           |

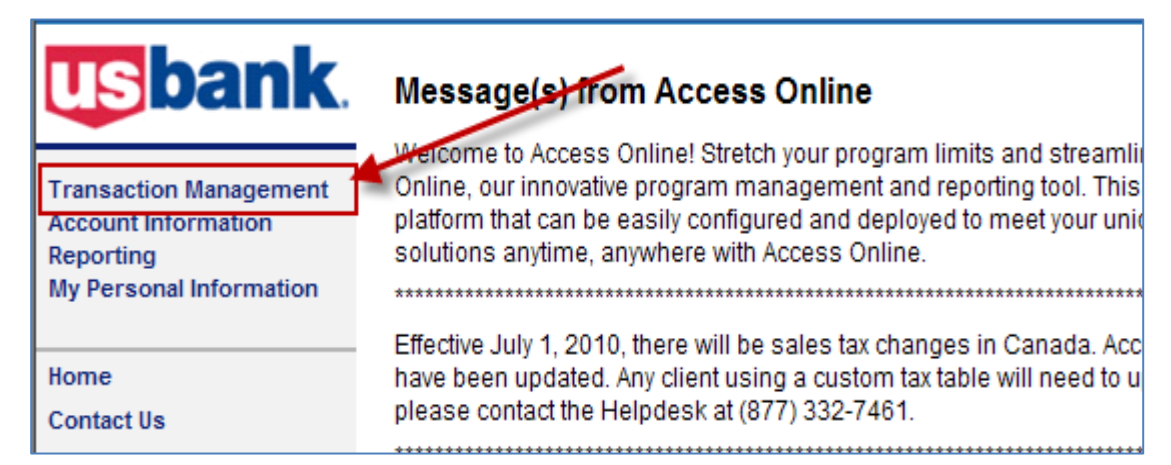

| usbank.                                                     | Transaction Management                                                        | 1 List                    |                             |                    |          |                 |                 |
|-------------------------------------------------------------|-------------------------------------------------------------------------------|---------------------------|-----------------------------|--------------------|----------|-----------------|-----------------|
| Transaction Management  • Transaction List                  | Card Account Number:                                                          | -                         |                             |                    |          |                 |                 |
| Account Information<br>Reporting<br>Mv Personal Information | » Trans List                                                                  |                           |                             |                    |          |                 |                 |
|                                                             |                                                                               |                           |                             | -                  |          |                 |                 |
| llama                                                       | [-] Card Account Summary                                                      | You can sea               | rch by All Open or          | _                  |          |                 |                 |
| Contact Us<br>Training                                      | Account Number: O                                                             | Statement [               | Date                        |                    |          |                 |                 |
| -                                                           | Billing Cycle Close Date: 02/15/2013                                          | ch Print Account Activity | •                           |                    |          |                 |                 |
|                                                             | Total Transactions:                                                           | 39.99 1                   |                             |                    |          |                 |                 |
|                                                             | Reallocated Transactions:                                                     | 0.00 0                    |                             |                    |          |                 |                 |
|                                                             | % Reallocated Transactions: 0                                                 | 0.0% 0.0%                 | i                           |                    |          |                 |                 |
|                                                             | Open Account                                                                  |                           |                             |                    |          |                 |                 |
|                                                             | [+] Search Criteria                                                           |                           | Return to top               |                    |          |                 |                 |
|                                                             | [-] Transaction List                                                          |                           | Return to top               |                    |          |                 |                 |
|                                                             | Records 1 - 1 of 1                                                            |                           |                             |                    |          |                 |                 |
|                                                             | Check All Shown Uncheck All Shown                                             |                           |                             |                    |          |                 |                 |
|                                                             | Select Status <u>Trans</u> <u>Posting Merchant</u><br><u>Date</u> <u>Date</u> | <u>City/State</u>         | <u>Amount</u> <u>Detail</u> | <u>₽urchase ID</u> | <u>@</u> | <u>Comments</u> | Accounting Code |
|                                                             | 01/28 01/29 DDH SOFTW                                                         | ARE INC 877-334-4608, FL  | \$39.99 🕕                   | 1077011080         | ₿        |                 | Add Allocation  |
|                                                             | (D) Disputed 🚯 Reallocated 🕕 🕕 Trans Detail Lev                               | vel 🔒 Reallocation Locked |                             |                    |          |                 |                 |
|                                                             | Check All Shown Uncheck All Shown                                             |                           |                             |                    |          |                 |                 |
|                                                             |                                                                               |                           |                             |                    |          |                 |                 |
|                                                             | Records 1 - 1 of 1                                                            |                           |                             |                    |          |                 |                 |

# Review your Credit Limit, Available Credit & Account Balance

Go to <u>US Bank Access Page</u>. Sign in to your Access Online account. In this screen you will be able to:

- View the Credit Limit on your Pro-Card
- View your Available Credit
- View your Account Balance

| <b>us</b> bank                                                                        | Message(s) from Access Online Click Account Information                                                                                                    |
|---------------------------------------------------------------------------------------|----------------------------------------------------------------------------------------------------|
| Transaction Management<br>Account Information<br>Reporting<br>My Personal Information | Welcome to Access Online! Stretch your program limits and streamline payment processes with Access<br>Online, our mnovative program management and reporting tool. This web-enabled tool offers a feature-rich<br>platform that can be easily configured and deployed to meet your unique needs. Access your payment<br>solutions anytime, anywhere with Access Online.                                                                                                    |
| Home<br>Contact Us                                                                    | Effective July 1, 2010, there will be sales tax changes in Canada. Access Online Canadian default tax tables have been updated. Any client using a custom tax table will need to update them. If you have any questions, please contact the Helpdesk at (877) 332-7461.                                                                                                    |
|                                                                                       | Bienvenue sur Access Online! Repoussez les limites de votre programme et simplifiez les processus de<br>paiement avec Access Online, notre outil novateur d'établissement de rapports et de gestion de programme.<br>Cet outil Internet offre une plate-forme riche en fonctionnalités qui peut être aisément configurée et déployée<br>pour répondre à vos besoins particuliers. Accédez à vos solutions de paiement en tout temps, où que vous<br>soyez, avec Access Online. |
|                                                                                       | À compter du 1er juillet 2010, la taxe de vente subira des changements au Canada. Les tables d'impôt<br>canadiennes par défaut d'Access Online ont été mises à jour. Tous les clients qui utilisent une table d'impôt<br>habituelle devront suivre ces mises à jour. Si vous avez des questions, veuillez communiquer avec le Centre<br>d'assistance en composant le 1 (877) 332-7461.                                                                                         |

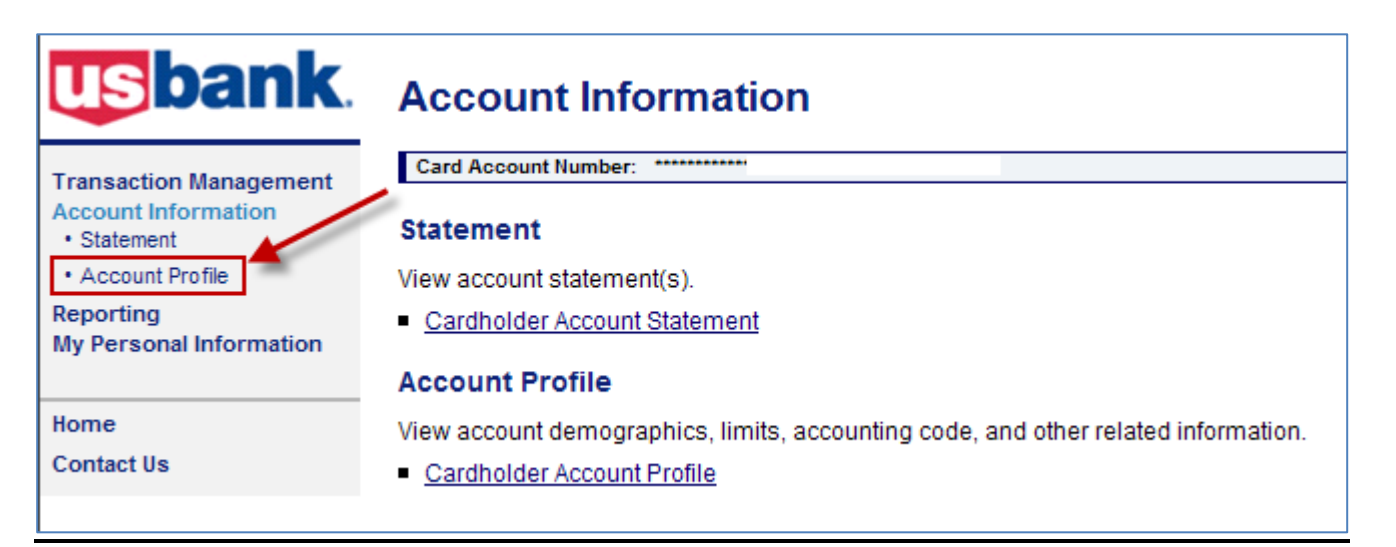

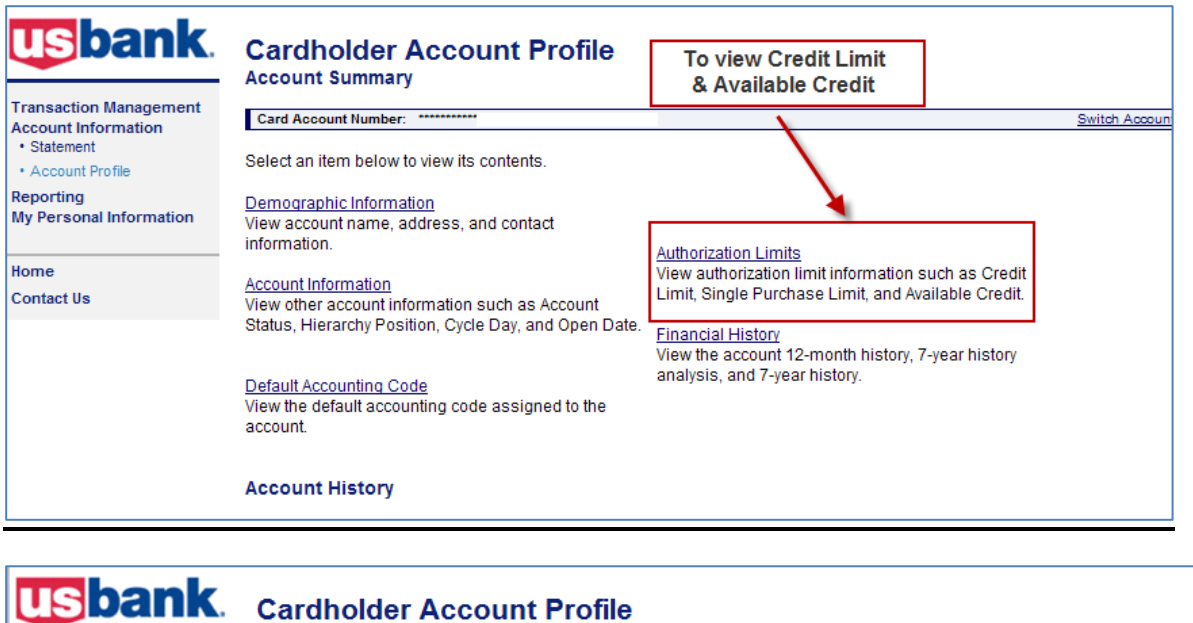

Authorization Limits

Card Account Number: \*

#### Transaction Management Account Information

#### Statement

### Account Profile

Reporting My Personal Information

### Home

Contact Us Training

# utnorization Limits

# Card Account ID:

| nation | Product:<br>Name:<br>Status: | Purchasing  |      | Bank:<br>Agent:<br>Company: | 1425<br>8958 |
|--------|------------------------------|-------------|------|-----------------------------|--------------|
|        | Credit Limit                 | t:          | 5000 | company.                    | 24222        |
|        | Single Purc                  | hase Limit: | 5000 |                             |              |
|        | Available C                  | redit:      | 4940 |                             |              |
|        | Fiscal First                 | Month:      | 01   |                             |              |
|        |                              |             |      |                             |              |

## To view your Account Balance

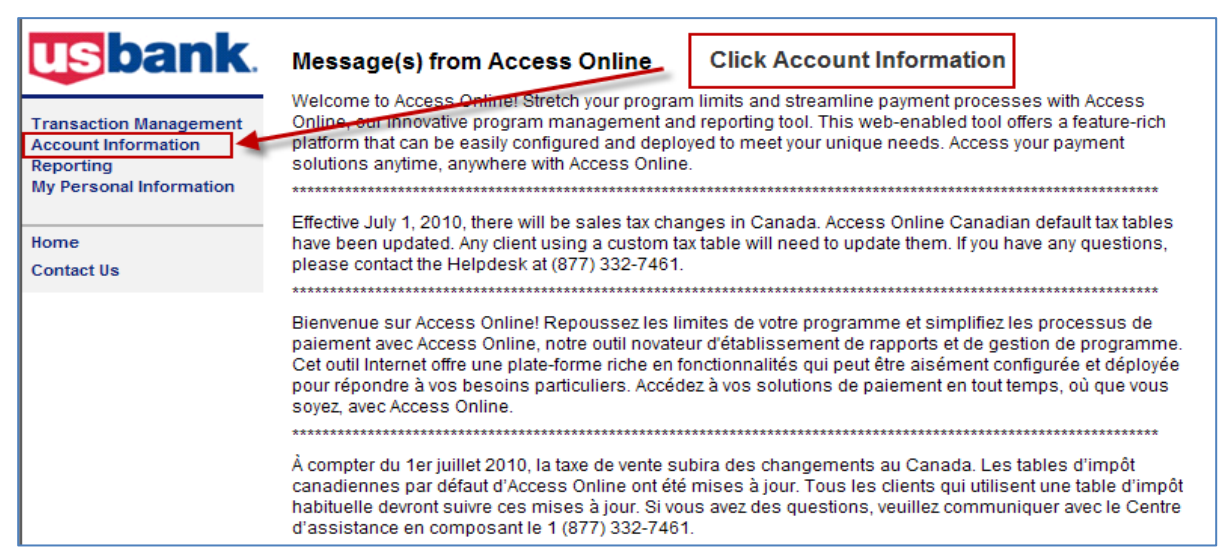

| <b>us</b> bank.                    | Account Information                                                                |
|------------------------------------|------------------------------------------------------------------------------------|
| Transaction Management             | Card Account Number:                                                               |
| Account Information<br>• Statement | Statement                                                                          |
| Account Profile                    | View account statement(s).                                                         |
| Reporting                          | <ul> <li><u>Cardholder Account Statement</u></li> </ul>                            |
| My Personal Information            | Account Profile                                                                    |
| Home                               | View account demographics, limits, accounting code, and other related information. |
| Contact Us                         | <u>Cardholder Account Profile</u>                                                  |
|                                    |                                                                                    |

| usbank.                                                                                                    | Cardholder Account Profile<br>Account Summary                                                                                                    |                 |
|----------------------------------------------------------------------------------------------------|----------------------------------------------------------------------------------------------------|-----------------|
| Transaction Management<br>Account Information<br>• Statement<br>• Account Profile<br>Reporting<br>My Personal Information | Card Account Number:<br>Select an item below to view its contents.<br>Demographic Information<br>View account name, address, and contact                                                                                                    | Switch Accounts |
| Home<br>Contact Us                                                                                                    | Account Information       Authorization Limits         View other account information such as Account<br>Status, Hierarchy Position, Cycle Day, and Open Date       View authorization limit information such as Credit<br>Limit, Single Purchase Limit, and Available Credit.                                                                                                    |                 |
|                                                                                                    | Default Accounting Code         View the account 12-month history, 7-year history analysis, and 7-year history.           View the default accounting code assigned to the account.         Image: Code assigned to the account for the account for the acc |                 |
|                                                                                                    | Account History                                                                                                    |                 |
|                                                                                                    | Request Type Update Method Last Updated                                                                                                    |                 |
|                                                                                                    | Maintenance Online 06/28/2010 21:34:05                                                                                                    |                 |

Access Online Quick Tips

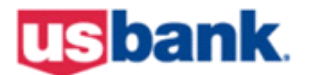

Home Contact Us Training

Γ

# **Cardholder Account Profile**

Account Information

| Transaction Management<br>Account Information | Card Accou<br>Card Accou | nt Number: ************************************ |       |      |  |
|-----------------------------------------------|--------------------------|-------------------------------------------------|-------|------|--|
| Account Profile                               | Account St               | atus: " "-OPEN                                  |       |      |  |
| Reporting                                     | Account St               | ius. of Elv                                     |       |      |  |
| My Personal Information                       | Product:                 | Purchasing                                      | Bank: | 1425 |  |

8958 40.00

| Product: | Purchasing | Bank:    |
|----------|------------|----------|
| Name:    |            | Agent:   |
| Status:  | "-OPEN     | Company: |

### **Hierarchy Position**

| Bank | Agent | Company | Division | Department |
|------|-------|---------|----------|------------|
| 1425 | 8958  | 49.93   |          |            |

### **Organization Name**

FOR OFFICIAL USE ONLY

h.

| Current Balance | Account Information         |                  |
|-----------------|-----------------------------|------------------|
|                 | Managing Account:           | 1224021222200211 |
|                 | Cycle Day:                  | 15               |
|                 | Expiration Date:            | 08/31/2013       |
| \               | Open Date:                  | 08/18/2010       |
| \               | Temp Auth Start Date:       |                  |
| \               | Temp Auth End Date:         |                  |
|                 | Needs Activation?           | N                |
|                 | Current Balance:            | 0.00             |
|                 | Past Due Balance:           | 0.00             |
|                 | Plastic:                    | Y                |
|                 | Checks:                     | N                |
|                 | Telecom:                    | N                |
|                 | Telecom Status:             | N                |
|                 | Payment Method Code:        |                  |
|                 | Payment Method Description: | <none></none>    |
|                 | Reporting Level             |                  |

| Lvl 1  | Lvl 2 | LvI 3 | Lvl 4 | Lvl 5 | Lvl 6 | Lvl 7 |
|--------|-------|-------|-------|-------|-------|-------|
| -0010- | 00000 | 00000 | 00000 | 00000 | 00000 | 00000 |

Account Information Comments:

# To Dispute A Charge on your Pro-Card

| usbank                                                                                | Message(s) from Access Online                                                                                                    |
|---------------------------------------------------------------------------------------|----------------------------------------------------------------------------------------------------|
| Transaction Management<br>Account Information<br>Reporting<br>My Personal Information | Wercome to Access Online! Stretch your program limits and streamlin<br>Online, our innovative program management and reporting tool. This<br>platform that can be easily configured and deployed to meet your unic<br>solutions anytime, anywhere with Access Online. |
| Home<br>Contact Us                                                                    | Effective July 1, 2010, there will be sales tax changes in Canada. Acc<br>have been updated. Any client using a custom tax table will need to u<br>please contact the Helpdesk at (877) 332-7461.                                                                     |
| usbank.                                                                               | Transaction Management                                                                                                    |
| Transaction Management    Transaction List  Account Information                       | View, review, allocate/reallocate and add comments to transaction information.                                                                                                    |
| Reporting<br>My Personal Information                                                  | <u>View Previous Cycle</u><br>Presents the Transaction list for the previous<br>cycle.                                                                                                    |
| Home<br>Contact Us                                                                    | View Pending Transactions<br>Presents the pending transactions list.                                                                                                    |

| Transaction Management  • Transaction List                  | Card Account Number: ***********Card Account ID:                                                                                                    |               |   |             |          |   |
|-------------------------------------------------------------|----------------------------------------------------------------------------------------------------|---------------|---|-------------|----------|---|
| Account Information<br>Reporting<br>My Personal Information | » Trans List                                                                                                    |               |   |             |          |   |
|                                                             | [-] Card Account Summary                                                                                                    |               |   |             |          |   |
| Rome<br>Contact Us<br>Training                              | Account Number: O<br>Account Name:                                                                                                    |               |   |             |          |   |
|                                                             | Billing Cycle Close Date: 02/15/2013  Search Print Account Activity                                                                                                    |               |   |             |          |   |
|                                                             | Total Transactions:         \$39.99         1           Reallocated Transactions:         \$0.00         0           % Reallocated Transactions:         0.0%         0.0% |               |   |             |          |   |
|                                                             | Open Account                                                                                                    |               |   |             |          |   |
| Click on Trans                                              | [+] Search Criteria                                                                                                    | Return to top |   |             |          |   |
| Date                                                        | [-] Transaction List                                                                                                    | Return to top |   |             |          |   |
|                                                             | Records 1 - 1 of 1<br>Chest All Shown   Uncheck All Shown                                                                                                    |               |   |             |          |   |
|                                                             | Select Status Trans Posting Merchant City/State Amount<br>Date Date                                                                                                    | <u>Detail</u> | ₽ | Purchase ID | <u>@</u> | 9 |
|                                                             | 01/28 01/29 DDH SOFTWARE INC 877-334-4608, FL \$39.99                                                                                                    | (1)           |   | 0770110001  |          | ≙ |
|                                                             | Disputed ( Reallocated ( ), ( )) Trans Detail Level Check All Shown     Check All Shown     Records 1 - 1 of 1                                                             |               |   |             |          |   |

| U.S. Bank Access® Online                    |                                                      |                                                                  |                                                               |                  | California Stat   | e University    |  |
|---------------------------------------------|------------------------------------------------------|------------------------------------------------------------------|---------------------------------------------------------------|------------------|-------------------|-----------------|--|
|                                             |                                                      |                                                                  |                                                               |                  | Our Payment Produ | ucts Logout     |  |
| usbank.                                     | Transaction M<br>Transaction Detail                  | anagement                                                        |                                                               |                  |                   |                 |  |
| Transaction Management     Transaction List | Card Account Number: ****                            |                                                                  |                                                               |                  |                   | 1               |  |
| Account Information                         | Trans List                                           |                                                                  |                                                               |                  |                   |                 |  |
| Reporting<br>My Personal Information        | Transaction Summary                                  |                                                                  |                                                               |                  |                   | •               |  |
| Home                                        | Status Trans Date Pr                                 | osting Date Merchant (                                           | City State/Province Am                                        | ount Detail 🗗 P  | urchase ID 🛛 🖓    | Accounting Code |  |
| Contact Us<br>Training                      | 01/28 01                                             | /29 DDH SOFTWARE INC 4                                           | 877-334-4608, FL 39.9                                         | 99 <b>(II)</b> 8 | 379111091         |                 |  |
| Tuning                                      |                                                      |                                                                  |                                                               |                  |                   |                 |  |
|                                             | Disputed U, U Irans                                  | Detail Level 🧐 Reallocated 🗎 Realloc                             | ation Looked                                                  |                  |                   |                 |  |
|                                             | Summary Allocations                                  | Comments                                                         |                                                               |                  |                   |                 |  |
|                                             | The Summary tab show                                 | vs high-level transaction information.                           |                                                               |                  |                   |                 |  |
|                                             | The review status cann<br>To initiate a dispute, cli | ot be changed because the review day<br>ck the "Dispute" button. | y limit has been reached.                                     |                  |                   |                 |  |
|                                             | Transaction<br>Date:                                 | 01/28/2013                                                       | Reference Informa<br>Billing Cycle:                           | 02/15/2013       |                   |                 |  |
|                                             | Purchase ID:<br>Total Amount:                        | 20.00                                                            | Posting Date:                                                 | 01/29/2013       |                   |                 |  |
|                                             | Memo Post:                                           | Yes                                                              | Authorization Number:                                         | 037507           |                   |                 |  |
|                                             | Sales Tax:<br>Freight:                               | 0.00                                                             | Extract Date(s)<br>Most Recent Standard<br>Financial Extract: |                  |                   |                 |  |
|                                             | Merchant                                             |                                                                  | General Ledger Extract                                        | :                |                   |                 |  |
|                                             | City, State/Province:                                | 877-334-4608, FL                                                 |                                                               |                  |                   |                 |  |
|                                             | MCC Code:                                            | SALES DRAFT<br>5734                                              | Currency<br>Billing Currency:                                 | U.S. Dollar      |                   |                 |  |
|                                             | MCC Description:                                     | COMPUTER SOFTWARE STORES                                         | Source Currency:                                              | U.S. Dollar      |                   |                 |  |
| Click on "Dispute"                          | 1                                                    |                                                                  | Source currency Ant.                                          | 33.33            |                   |                 |  |
| Click of Dispute                            | Print Transaction                                    |                                                                  |                                                               |                  |                   |                 |  |
|                                             |                                                      |                                                                  |                                                               |                  |                   |                 |  |
|                                             | Dispute                                              | Sale                                                             | es Draft Requests                                             |                  |                   |                 |  |
|                                             | Dispute information o                                | none<br>nly reflects the last dispute filed                      | e                                                             |                  |                   |                 |  |
|                                             | for this transaction. M                              | pre information available in                                     |                                                               |                  |                   |                 |  |
|                                             | Dispute motory.                                      |                                                                  |                                                               |                  |                   |                 |  |
|                                             | Dispute                                              |                                                                  |                                                               |                  |                   |                 |  |
|                                             |                                                      |                                                                  |                                                               |                  | _                 |                 |  |
|                                             | [+] Dispute Histor                                   | y                                                                |                                                               |                  | _                 |                 |  |
|                                             |                                                      |                                                                  |                                                               |                  |                   |                 |  |
|                                             | er Book to Transporting Lin                          |                                                                  |                                                               |                  |                   |                 |  |
| All of us serving your                      | Date to mansaction Lis                               | 21                                                               |                                                               |                  |                   |                 |  |
| , an on the sol ving you                    |                                                      |                                                                  |                                                               |                  |                   |                 |  |

R041.20b12.2 col 4 03-11-2013 18:21:26 CDT